# APRITE IL LINK FORNITO PER ACCEDERE AL PORTALE

Asilo Nido Scuola dell'infanzia

## SCORRETE LA PAGINA IN BASSO E CLICCATE SU ACCEDI CON SPID, CIE, CNS. EFFETTUATE L'ACCESSO CON IL VOSTRO SPID

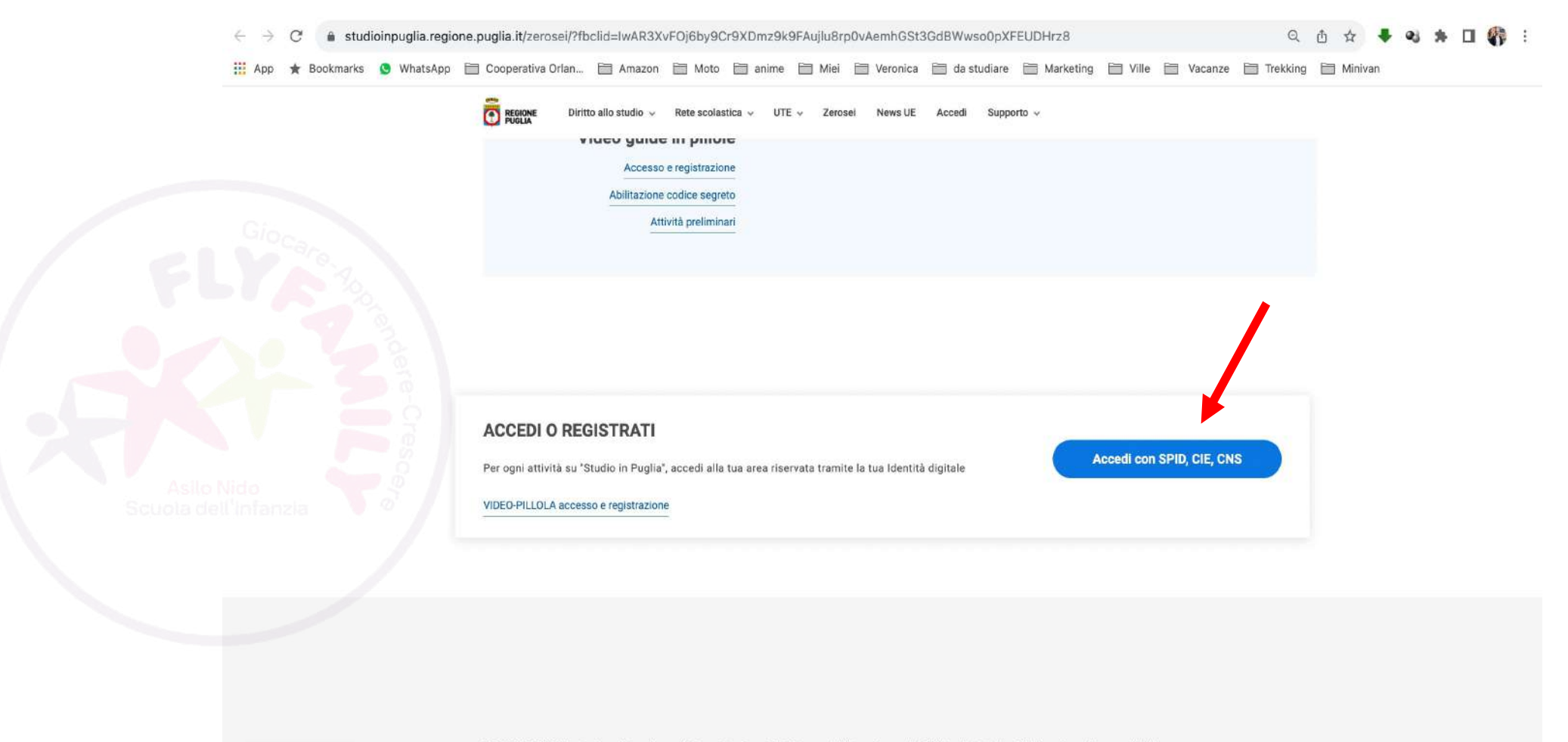

REGIONE PUGLIA - Sezione Istruzione e Università - Servizio Sistema dell'Istruzione e del Diritto allo Studio - Dichiarazione di accessibilità

Consenso cookies

CLICCATE SU: vai alla compilazione istanze

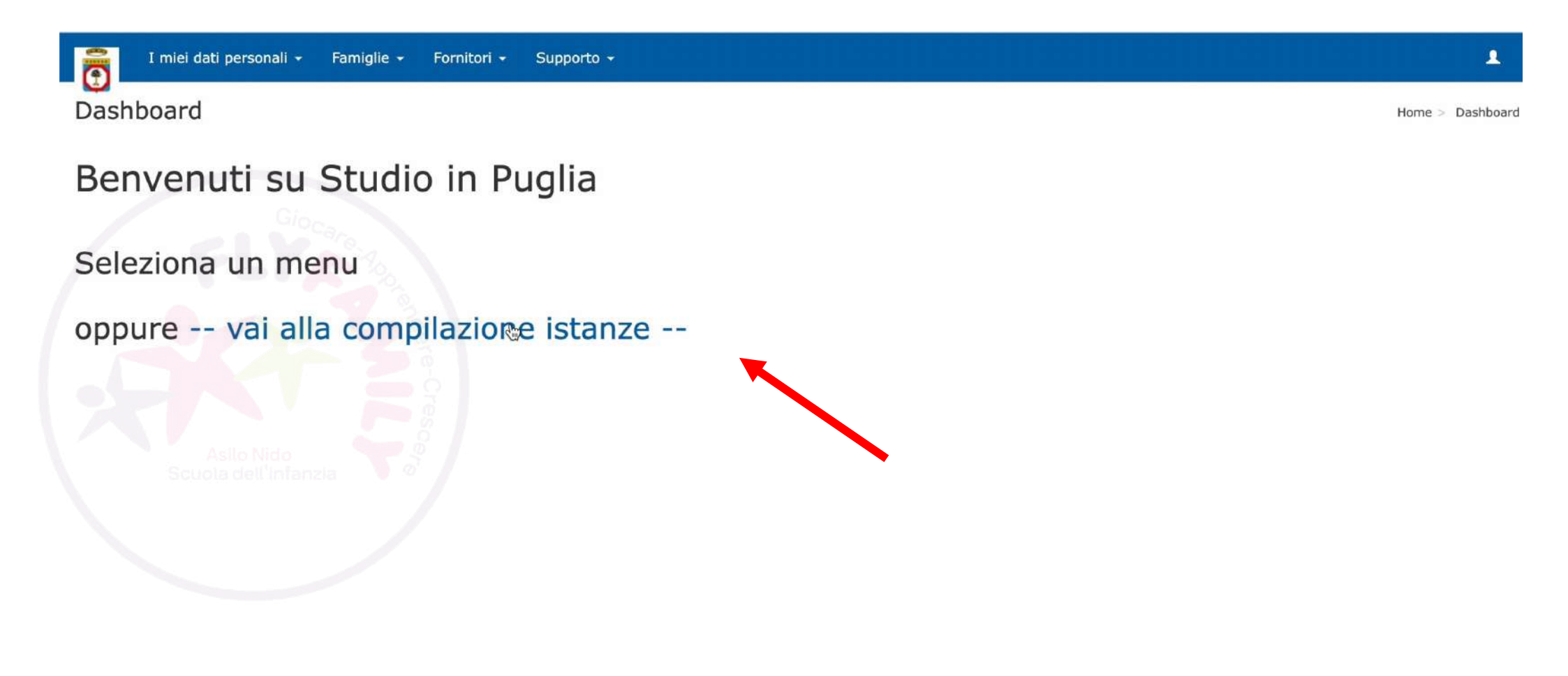

(c) Studio in Puglia - REGIONE PUGLIA - Sezione Istruzione e Università - Servizio Sistema dell Istruzione e del Diritto allo Studio

## SE È IL VOSTRO PRIMO ACCESSO IL PORTALE VI CHIEDERA' DI AGGIORNARE I VOSTRI DATI E DI CONFERMARE LA VOSTRA E-MAIL.

SEGUITE LE INDICAZIONI DEL PORTALE PER AGGIORNARE I DATI E LA VOSTRA MAIL

## CLICCATE SU: Compila nuova istanza

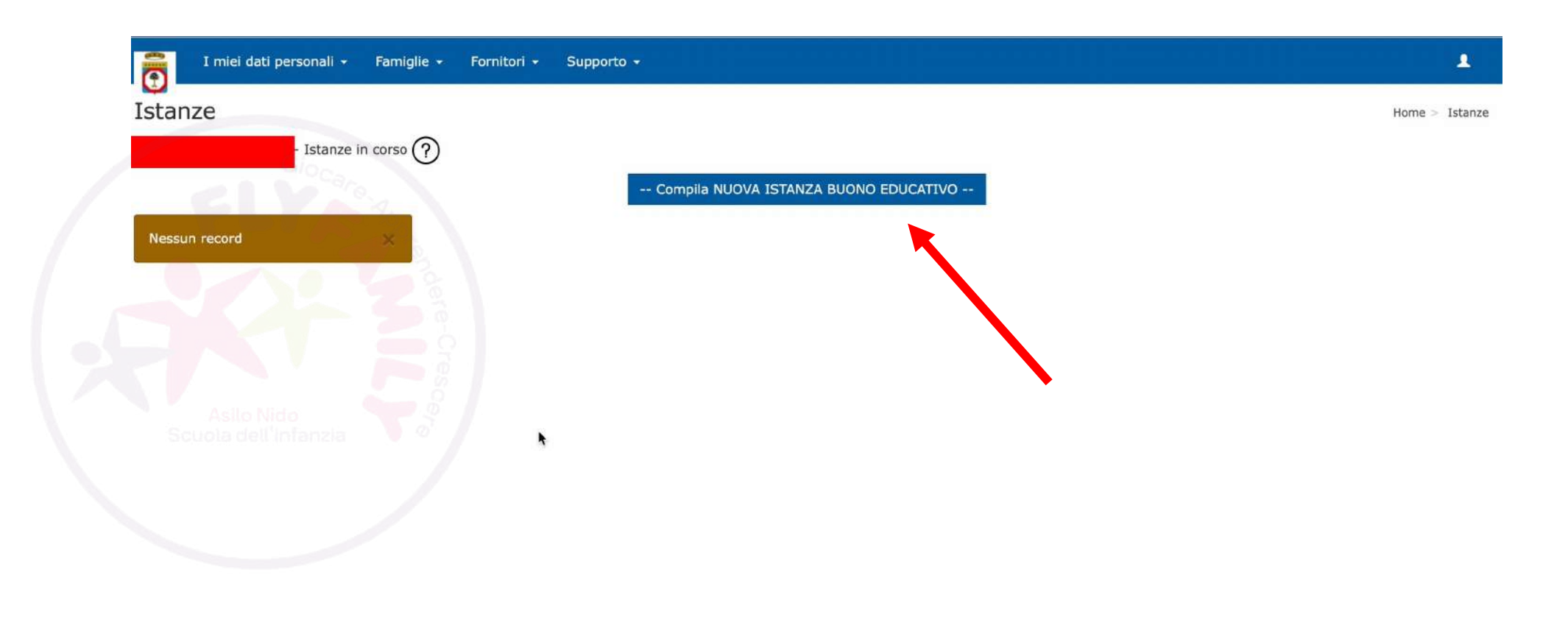

(c) Studio in Puglia - REGIONE PUGLIA - Sezione Istruzione e Università – Servizio Sistema dell Istruzione e del Diritto allo Studio

### SELEZIONATE: Genitore dello studente

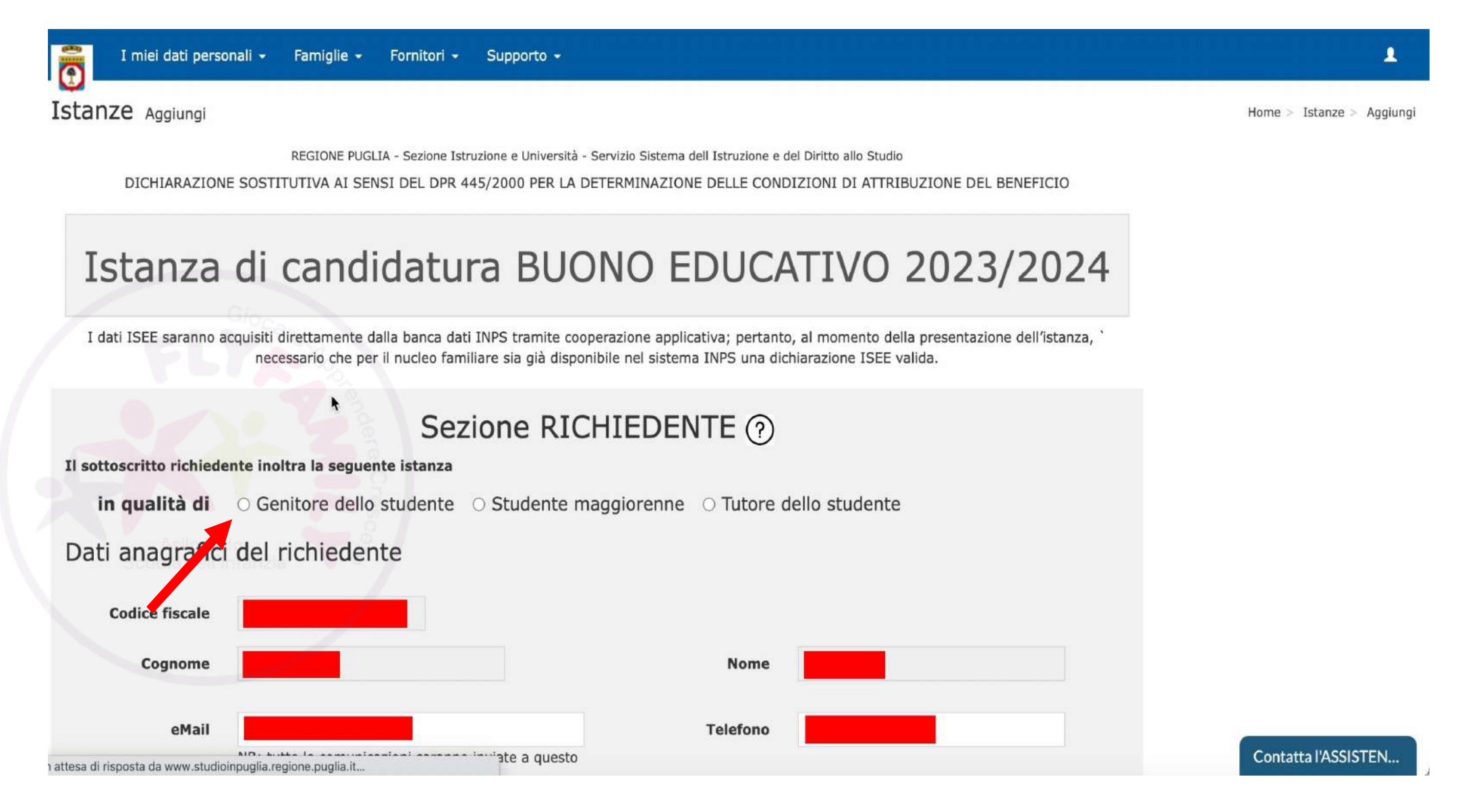

## SCORRETE LA PAGINA IN BASSO, COMPILATE I DATI DELLO STUDENTE. <u>POI CLICCATE AVANTI</u>

### Sezione STUDENTE ?

#### Dati anagrafici dello studente o studentessa

| Ricerca studente | Scegli Q                                      | S |
|------------------|-----------------------------------------------|---|
| Codice fiscale   | 1 3%                                          |   |
| Cognome          |                                               | • |
| Sesso            | ○ M ○ F<br>(come rilevato dal codice fiscale) |   |
| Nato in          | ITALIA Q                                      |   |
| Provincia        | Scegli                                        |   |
|                  |                                               |   |

e hai già inoltrato altre istanze, puoi cercare i dati anagrafici del beneficiario; Itrimenti compila tutti i campi richiesti

| Nome              |        |     |        |     |        |   |  |
|-------------------|--------|-----|--------|-----|--------|---|--|
| Data di nascita   | Scegli | ~ / | Scegli | ~ / | Scegli | ~ |  |
|                   |        |     |        |     |        |   |  |
| Comune di nascita | Scegli | ~   |        |     |        |   |  |
|                   |        |     |        |     |        |   |  |
|                   |        |     |        |     |        |   |  |
|                   |        |     |        |     |        |   |  |

#### Residenza o Domicilio del beneficiario

| Tipo residenza | 🗌 Stesso | indirizzo | del richiedente |     |  |  |                     |
|----------------|----------|-----------|-----------------|-----|--|--|---------------------|
| Residente in   | ITALIA   | Q         |                 | Сар |  |  |                     |
| Cittadinanza   | ITALIA   | Q         |                 |     |  |  | Contatta l'ASSISTEN |

## CLICCATE SU AVANTI

| REGIONE PUGLIA - Sezione Istruzione e Universita' - Servizio Sistema dell Istruzione e del Diritto allo Studio                                                                                                    |                  |
|----------------------------------------------------------------------------------------------------|------------------|
| Istanza Elaborazione ISEE                                                                                                    |                  |
| Attestazione ISEE per accesso de la compactación de la compactación de la compact | uisita           |
| Esito: Ok -                                                                                                    |                  |
| Per continuare e compilare il modulo successivo:                                                                                                    | AVANTI           |
| Per tornare al modulo precedente e rivedere i dati inseriti, prima di continuare:                                                                                                    | INDIETRO         |
| Per salvare il lavoro e riprenderlo in un secondo momento:                                                                                                    | SALVA E SOSPENDI |
|                                                                                                    |                  |
|                                                                                                    |                  |

https://www.studioinpuglia.regione.puglia.it/bs/bs\_include/ist\_ise.php?&ist\_id=556581#

### CLICCATE SU DICHIARAZIONI E SPUNTATE: Per accettazione. DOPO CLICCATE SU: Consulta Catalogo

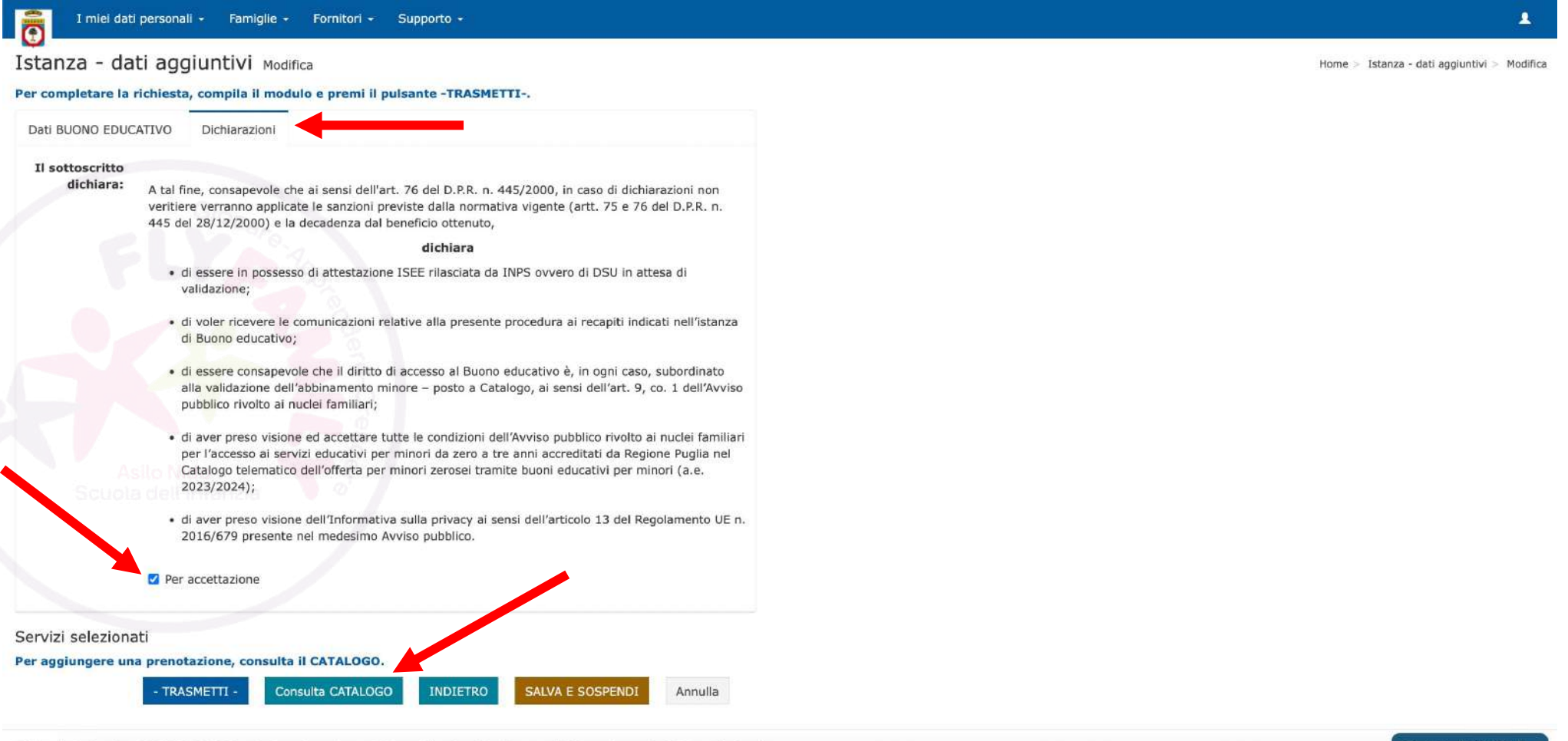

(c) Studio in Puglia - REGIONE PUGLIA - Sezione Istruzione e Università - Servizio Sistema dell Istruzione e del Diritto allo Studio

## SELEZIONATE LA PROVINCIA ED IL COMUNE, POI CLICCATE SU APPLICA FILTRI

| I miei dati               | personali • Famiglie • Fornitori • Supporto •                                                                  |                               | 1             |
|---------------------------|----------------------------------------------------------------------------------------------------|-------------------------------|---------------|
| istanza - ua              | aggiuntivi Modifica                                                                                            | Home 🤉 Istanza - dati aggiunt | JVI > Modifie |
| Ricerca CATALOGO          | - Filtri                                                                                                    |                               |               |
| Per effettuare<br>FILTRI- | una ricerca, inserisci Cod.Pratica UDO o Provincia/Comune e premi il pulsante -Applica                         |                               |               |
| Cod.Pratica               | Applica FILTRI INDIETRO                                                                                        |                               |               |
| Provincia                 | BA V                                                                                                    |                               |               |
| Comune                    | BARI                                                                                                    |                               |               |
| Fascia                    | Semidivezzi                                                                                                    |                               |               |
|                           | Visualizza solo le UDO idonee alla fascia di età                                                               |                               |               |
| atalogo Struttu           | re de la companya de la companya de la companya de la companya de la companya de la companya de la companya de |                               |               |
| er visualizzare i s       | Applica FILTRI INDIETRO Annulla                                                                                |                               |               |
| Asilo N                   | Applica filtri                                                                                                 |                               |               |
| Scuolar                   |                                                                                                    |                               |               |
|                           |                                                                                                    |                               |               |

(c) Studio in Puglia - REGIONE PUGLIA - Sezione Istruzione e Università - Servizio Sistema dell Istruzione e del Diritto allo Studio

## SCORRETE LA PAGINA E SELEZIONATE L'ISTITUTO DA VOI SCELTO, NEL NOSTRO CASO IL FLY FAMILY

|       |                      |                                                             |      |    | 2/N20                                |       |             |                                    |                            |
|-------|----------------------|-------------------------------------------------------------|------|----|--------------------------------------|-------|-------------|------------------------------------|----------------------------|
| Z995C | Centro<br>Iudico     | IL PASTROCCHIO<br>S.A.S. DI RANIERI<br>M. & C.              | BARI | 10 | VIA PAPA<br>GIOVANNI PAOLO I<br>N. 6 | 70124 | 348/6433132 | info@ilpastrocchio.it              |                            |
| ASH4T | Sezione<br>primavera | L'ALBERO AZZURRO                                            | BARI | 10 | VIA SANTI CIRILLO<br>E METODIO, 7    | 70124 | 0805616361  | lalbero.azzurro@libero.it          | www.lalberoazzurro.org     |
| G4MYX | Sezione<br>primavera | SEZIONE<br>PRIMAVERA<br>GIROTONDO CLUB                      | BARI | 19 | VIA MARTIRI<br>D'AVOLA, 12           | 70124 | 0805618412  | girotondo.coop@libero.it           |                            |
| 6UCA4 | Asilo nido           | ASILO NIDO DI<br>CAGNO ABBRESCIA                            | BARI | 29 | C.SO A. DE<br>GASPERI 320            | 70125 | 3492937884  | scuoladicagnoabbrescia@gmail.com   |                            |
| F43GW | Asilo nido           | ASILO NIDO OHANA                                            | BARI | 21 | VIA DOMENICO<br>MOREA 10             | 70125 | 0805357653  | segreteria.illabirinto@virgilio.it | coopillabirinto.it         |
| GP9G2 | Centro<br>Iudico     | CENTRO LUDICO DI<br>PRIMA INFANZIA<br>TRETRENTASEIMESI      | BARI | 25 | VIA MOHANDAS<br>GANDHI               | 70125 | 0805023090  | f.gelao@progettocitta.org          | www.progettocitta.org      |
| 6FZX4 | Asilo nido           | FLY FAMILY - SOC.<br>COOP. ORLANDO                          | BARI | 59 | VIALE ENZO<br>FERRARI                | 70128 | 0805316161  | fly@cooporlando.it                 | www.flyfamily.it           |
| DXG9P | Micronido            | ASILO NIDO "PRIMI<br>PASSI PIETRO<br>ALBEROTANZA"           | BARI | 18 | TRAV. II VIA<br>UMBRIA N. 5          | 70132 | 0805371048  | segreteria@istitutoalberotanza.it  | www.istitutoalberotanza.it |
| BC5KQ | Centro<br>Iudico     | CENTRO LUDICO<br>PER LA PRIMA<br>INFANZIA<br>"PICCOLE ORME" | BARI | 38 | VIA MARCHE 1                         | 70132 | 0809758750  | info@fgp2.it                       | www.fgp2.it                |
| SWGV8 | Sezione<br>primavera | SEZIONE<br>PRIMAVERA<br>"PIETRO<br>ALBEROTANZA"             | BARI | 20 | TRAV. II VIA<br>UMBRIA N. 5          | 70132 | 0805371048  | segreteria@istitutoalberotanza.it  | www.istitutoalberotanza.it |

(c) Studio in Puglia - REGIONE PUGLIA - Sezione Istruzione e Università - Servizio Sistema dell Istruzione e del Diritto allo Studio

## SPUNTATE PRENOTA E POI CLICCATE SU SALVA PREFERENZE

| I miei dati personali - Famiglie - Fornitori - Supporto -                                                                                                    |                                           |
|----------------------------------------------------------------------------------------------------|-------------------------------------------|
| stanza - dati aggiuntivi Modifica                                                                                                    | Home > Istanza - dati aggiuntivi > Modifi |
| Struttura selezionata                                                                                                    |                                           |
| Unità di offerta FLY FAMILY - SOC. COOP. ORLANDO, VIALE ENZO FERRARI                                                                                                    |                                           |
| ervizi disponibili                                                                                                    |                                           |
| er selezionare la Struttura, Clicca su -prenota- e premi il tasto -Salva PREFERENZE-<br>e non compare nessuna opzione, la Struttura non offre il servizio per la tua fascia di età; cerca un'altra<br>rruttura. |                                           |
| Periodo                                                                                                    |                                           |
| Saiva PREFERENZE Cambia STRUTTURA Annulla                                                                                                    |                                           |
| activita de annanzia                                                                                                    |                                           |
|                                                                                                    |                                           |
|                                                                                                    |                                           |

(c) Studio in Puglia - REGIONE PUGLIA - Sezione Istruzione e Università - Servizio Sistema dell Istruzione e del Diritto allo Studio

VERIFICATE LA SCHERMATA, SE RIENTRATE NELLE CASISTICHE "Continutà pedagogica, presenza di fratellini, minore con handicap" SELEZIONATE QUELLE DI VOSTRO INTERESSE E POI CLICCATE SU TRASMETTI

| I miei dati personali + Famiglie + Fornitori + Suj                                  | oporto 🕶                        |                             |                                             |
|-------------------------------------------------------------------------------------|---------------------------------|-----------------------------|---------------------------------------------|
| Istanza - dati aggiuntivi Modifica                                                  |                                 |                             | Home > Istanza - dati aggiuntivi > Modifica |
| Per completare la richiesta, compila il modulo e premi il pulsa                     | nte -TRASMETTI                  |                             |                                             |
| Dati BUONO EDUCATIVO Dichiarazioni                                                  |                                 |                             |                                             |
| Fascia Semidivezzi                                                                  | a stessa UDO dell'anno preci    | edente)                     |                                             |
| Presenza di fratelli o sorelle già iscritti nella                                   | i medesima UDO                  |                             |                                             |
| Minore con handicap certificato                                                     |                                 |                             |                                             |
| Preventivo<br>Disponibilità<br>AGGIORNA CALCOLO                                     |                                 |                             |                                             |
| Servizi selezionati                                                                 |                                 |                             |                                             |
| Per aggiungere una prenotazione, consulta il CATALOGO.                              |                                 |                             |                                             |
| Unità di offerta                                                                    | Periodo                         |                             |                                             |
| 6FZX4, (art. 53) Asilo nido, FLY FAMILY - SOC. COOP.<br>ORLANDO, VIALE ENZO FERRARI | Settembre 2023 -<br>Luglio 2024 | Prenotazione<br>SEMIDIVEZZI |                                             |
| - TRASMETTI - Consulta CATALOGO                                                     | INDIETRO SALVA E                | SOSPENDI Annulla            |                                             |
| Conferma i dati e trasmetti l istanz                                                | a                               |                             |                                             |
|                                                                                     |                                 |                             |                                             |

## RICEVERETE UNA MAIL DI CONFERMA CON IL CODICE PRATICA.

## SALVATE LA MAIL ED IL CODICE PRATICA RICEVUTO!